## ReaSnow S1 クイックガイド

## 1. [ReaSnow Flash Tool.exe」による ReaSnow S1 のアップグレード

**1.1.** ボタンを押したまま ReaSnow S1 を PC に接続します。 ReaSnow S1 の LED ランプが緑になったらボタンを放します。

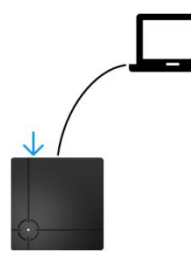

1.2. 「ReaSnow Flash Tool.exe」を実行し、「ファームウェアをアップグレード」をクリックします。

## 2. ReaSnow S1 の準備

2.1. 以下の図の通り、全ての周辺機器を ReaSnow S1 に接続し、次に ReaSnow S1 をコンソールに接続します。

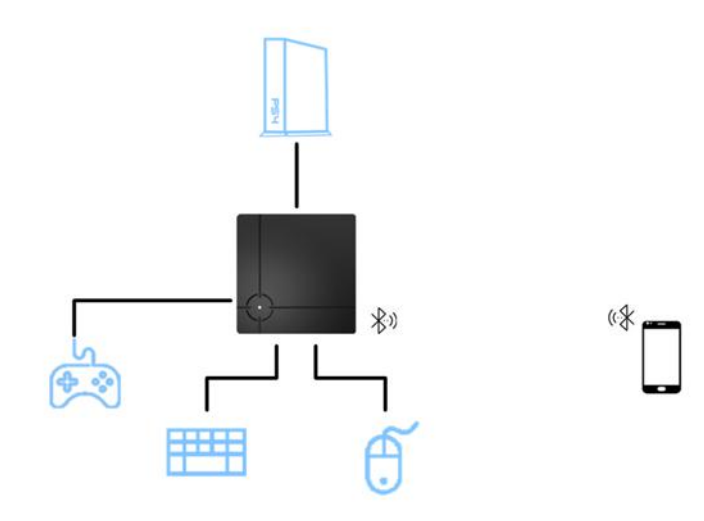

• この他の配線については PS1 をご参照ください。

**2.2.** スマートフォンの Bluetooth および位置情報サービスを ON にします。 次に ReaSnow Manager アプリを起動します。

Android :Google Play で「ReaSnow Manager」を検索。<br/>または当社フォーラムより APK をダウンロード。iOS :App Store で「ReaSnow Manager」を検索。

## PS1:配線図

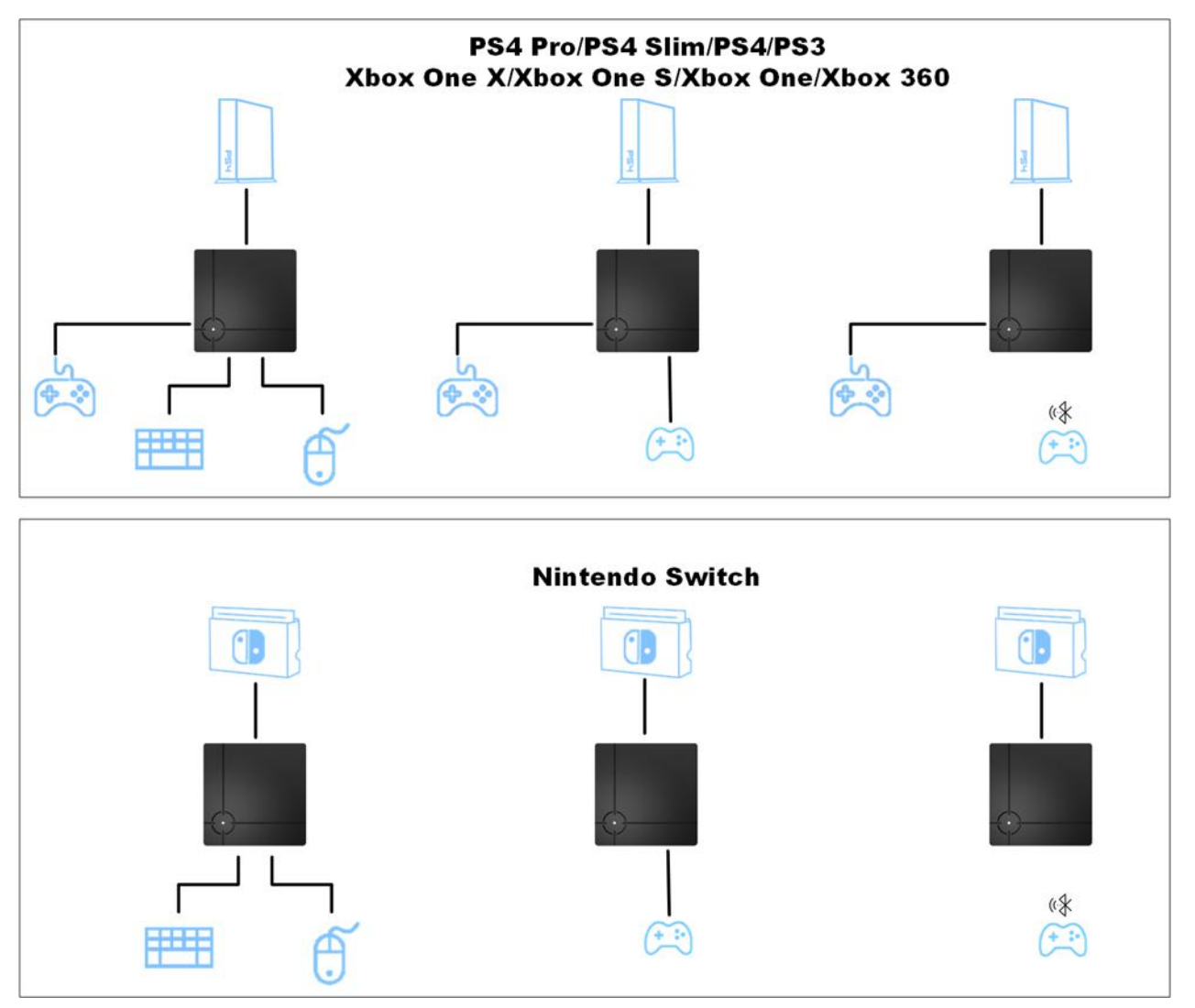